保有資格を登録するとき

## 人事システムSTELA ログイン

https://performancemanager10.successfactors.com/login?company=solastocor#/login

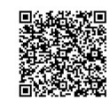

| 「自分のプロファイル<br>の表示」をタップ                                                              | 「取得資格」タブへ<br>移動                                               | 鉛筆マークをタップ                                                 | 資格関連情報を入力                                                                                                    | 資格証をアップロード<br>し「保存」をタップ                                                            |
|-------------------------------------------------------------------------------------|---------------------------------------------------------------|-----------------------------------------------------------|----------------------------------------------------------------------------------------------------|------------------------------------------------------------------------------------|
| 14:10 <b></b> STELA 8                                                               | 14:10I ÷ ■<br>STELA · ··· ⑧                                   | 14:11I रू ■<br>STELA 8                                    | 14:16 <b></b>                                                                                                    | 14:11 <b>اا २ ■</b><br>選択なし                                                        |
| クイックアクション<br>EE<br>B分のプロファイルの表示<br>品                                                | : ・ 日<br>本番環境 データ登録用<br>(APIADMIN) ~<br>Hetechi@solasts.co.jp | : / 自<br>② 本番環境 データ登録<br>用 (APIADMIN) ~<br>取得資格 ~<br>取得資格 | 取得年月日(資格の認定を受けた日です。STELAへの登録日ではありません)*          yyyy 年 M 月 d 日       ●         更新年月日       ●         yyyy 年 M 月 d 日       ●         資格カテゴリ*       ● | 補足事項がある方は下記に入力ください。<br>資格証明書・認定証PDF<br>アップロー                                       |
| 組織団の表示<br>レポートセンターの表示<br>クイルレポートの表示<br>「○<br>リマインダの表示<br>レポートセンターの表示<br>レポートセンターの表示 | <b>雇用契約同意確認</b><br>選択<br>取得資格<br>取得資格                         | <b>取得資格</b><br>データなし                                      | 逸所なじ<br>・<br>・<br>・<br>・<br>・<br>・<br>・<br>・<br>・<br>・<br>・<br>・<br>・                                                                               | 添付ファイルがアップ<br>ロードされていません<br>ファイルをアップロードするには、ここにドロ<br>ップするか、"アップロード" ボタンを使用しま<br>す。 |
| 本日の情報                                                                               | 变更区分 新規<br>*参考: 阿達諾規定                                         | 自己申告(専門職)                                                 | 自己申告(専門職)                                                                                                    | 資格の追加 保存 キャン・                                                                      |
| ★あ ■ manager10.successfactors.com ぐ<br>く 〉 ① □ □                                    | aða ≅ manager10.successfactors.com C<br>< > ₫ ጪ ፬             | a透 manager10.successfactors.com ぐ<br>く ) ① 印 ①            | abb ● manager10.successfactors.com  C  C  C  C  C  C  C  C  C  C  C  C  C                                                                           | aða i manager10.successfactors.com ♂<br>< > ⚠                                      |